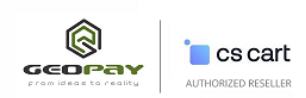

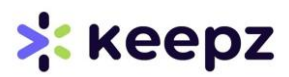

## Keepz გადახდის მეთოდი მოდულის მართვის ინსტრუქცია ადმინისტრატორებისთვის

## <u>Cscart.ge</u> ვებ-გვერდიდან გადმოიწერთ მოდული <u>Keepz-ონლაინ-გადახდები</u>.

<u>Cscart.ge</u> ვებ-გვერდზე რეგისტრაციისას მითითებულ ელ.ფოსტაზე, ასევე თქვენი პროფილის შეკვეთების დეტალებში მიიღებთ მოდულის ჩამოსატვირთ ბმულს (იხილეთ ვიდეო ტუტორიალი იმავე <u>Keepz-ონლაინ-გადახდები</u> - ბმულზე), რის შემდეგაც, აუცილებელია, მისი ინსტალაცია ონლაინ მაღაზიის ადმინ პანელში მოდულების გარემოდან <u>Add-</u> ons>>Manage add-ons.

მოდულის ინსტალაციისთვის დააკლიკეთ ღილაკს მარჯვენა ზედა კუთხეში და ატვირთეთ ფაილი.

| ← → Add-ons |             | Visit the CS-Cart Marketplace               |
|-------------|-------------|---------------------------------------------|
|             |             | Manual installation                         |
| ☆ Name      | m Developer | Disable all add-ons Downloaded addons (111) |
|             |             | Disable Third-party add-ons Upgrades (0)    |

რის შემდეგაც, იგივე სივრცეში ძიების დახმარებით მოიძიებთ "csart.ge: Keepz Payments" მოდულს, დასახელებაზე დაკლიკებით, პარამეტრებიდან(Settings) გაწერთ ლიცენზიის გასაღებს, დაიმახსოვრებთ ცვლილებას და მოდულის სტატუსს გადაიყვანთ ON ზე

| ← - Add-ons                            |                 | Image: Wight of the control of the control |
|----------------------------------------|-----------------|----------------------------------------------------------------------------------------------------|
| A                                      | Mi Developer    | Downloaded addons (111)                                                                                                    |
| v ▲ Name<br>csart.ge: Keepz Payments ● | jeveloper       | Upgrades (0)                                                                                                    |
|                                        | CS-CART Georgia | Activate                                                                                                    |
|                                        |                 | Keepz 🗙                                                                                                    |
| 🗧 🔹 csart.ge: Keepz Payments           |                 | Save                                                                                                    |
| General Settinos Information           |                 | 2                                                                                                    |
|                                        |                 | Keepz                                                                                                    |
| License Key                            |                 |                                                                                                    |
|                                        |                 | 3                                                                                                    |
|                                        |                 | Status: OFF                                                                                                    |

გადადით გადახდის არხების გარემოში Administration>>Payment methods, ამატებთ ახალი გადახდის მეთოდს

|            |             |             |           | Add-ons ▼ | Administration <b>•</b> | Settings 🕶 |
|------------|-------------|-------------|-----------|-----------|-------------------------|------------|
| Products - | Customers - | Marketing 👻 | Website 👻 |           | Stores                  | ienu       |
| d-ons      |             |             |           |           | Payment methods         |            |

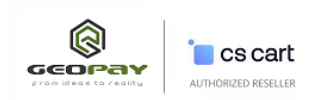

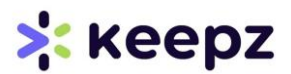

+

ლილაკზე დაკლიკებით ამატებთ ახალი მეთოდს, მიუთითეთ გადახდის არხისთვის სასურველი დასახელება(გამოჩნდება მომხმარებლისთვის გადახდის გვერდზე-"chek-out"), ხოლო პროცესორის ველში (Processor) ირჩევთ Keepz Payments მეთოდს

| π.             |                 | Store setup wizard                    | Add-ons 🔻              | Administration $-$    | Settings 🕶 | Design 🔻 | EN 🔻 | 29 · |      |      |
|----------------|-----------------|---------------------------------------|------------------------|-----------------------|------------|----------|------|------|------|------|
| 🖀 Orders 👻 Pro | New payment met | hod                                   |                        |                       |            |          |      | ×    |      |      |
| 🗧 🔹 Payme      |                 |                                       |                        |                       |            |          |      | ^    | 0    |      |
|                | General         |                                       |                        |                       |            |          |      |      |      |      |
| LANGUAGE:      | Name: *         | Keepz                                 |                        |                       |            |          |      |      |      |      |
|                | Processor:      | Offline                               | -                      |                       |            |          | 2    |      |      |      |
| Credit c       |                 | keepz Payments                        |                        |                       |            |          | 7    |      | Acti | ve 1 |
| Phone          |                 | Gateways                              |                        |                       |            | <i>,</i> |      | 12   | Acti | ve 1 |
| Money          | Template:       | Keepz Payments 3<br>None 3            |                        |                       |            |          |      |      |      |      |
| C.O.D          |                 | Template responsible for displaying s | supplementary fields f | or the payment method | 1.         |          |      |      |      | ed ٦ |
| Purcha         | User groups:    | All Guest Registe                     | ered user              |                       |            |          |      |      |      |      |
| Person         | Description:    |                                       |                        |                       |            |          |      | Ŧ    |      |      |

სურვილის შემთხვევაში შეავსეთ გადახდის მეთოდის შესახებ მოკლე ინფორმაცია მოცემულ ველებში (აღწერა/ინსტრუქცია) და ატვირთეთ **Keepz** ლოგო, რომელიც გამოჩნდება მომხმარებლისთვის გადახდის გვერდზე (Check-out page).

და ბოლოს დააკლიკეთ შექმნას - Create ღილაკს

|           | 10100.                  |                               |                               |              |              | - 60 |            |
|-----------|-------------------------|-------------------------------|-------------------------------|--------------|--------------|------|------------|
| ← → Payme | Devenuel in development | If payment surcharge is taken | from vendors, taxes are not o | calculated   |              |      | 0          |
| LANGUAGE: | Payment Instructions:   |                               |                               |              |              |      |            |
|           | 1                       |                               |                               |              |              |      |            |
| Keepz     |                         |                               |                               |              | ,            |      | Active 🔻   |
| Credit c  | Status: *               | Active  Disabled              | 2                             |              |              |      | Active 👻   |
| Phone     | Icon:                   |                               | Select a file or enter a U    | RL           |              | - 18 | Active 🔻   |
| Money     |                         |                               | 3 Local Server U              | JRL          |              | - 10 | Disabled 🔻 |
| C.O.D     |                         |                               | I'm uploading a Hil           | DPI image. 🔞 | 4            |      | Disabled 🔻 |
| Purcha    |                         | -                             |                               |              | ¥            | *    | Disabled 🔻 |
|           |                         |                               |                               |              | Cancel Creat |      |            |

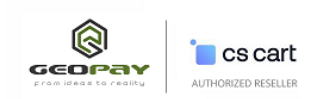

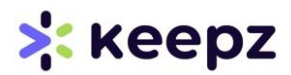

გადადით კონფიგურაციის გარემოში, სადაც აუცილებელია მოცემულ ველებში გაწეროთ თქვენი "**Keepz"** მერჩანტის შემდეგი პარამეტრები:

- > Identifier:
- > ReceiverId:
- Test/Live mode: საჭიროებისამებრ მონიშნეთ რეალური ან სატესტო რეჟიმი
- > Public key:
- > Private key:

კონფიგურაციაში ავტომატურად შეიქმნება უკუკავშირის ბმული(callback URL): https://<mark>თქვენიდომენი/index.php?dispatch=</mark>xxxxxxxxxxxxxxxxxxxxxxxxxxxxxxxxxxx შემთხვევაში უნდა გადაუგზავნოთ Keepz.me ის მხარეს ან გაწეროთ Keepz.me ის მხარეს თქვენი მერჩანტის ინტერფეისიდან.

| A Orders - Pro | Keepz             |                                           |                 |                     |         |        | ×          |            |
|----------------|-------------------|-------------------------------------------|-----------------|---------------------|---------|--------|------------|------------|
| 🗧 🔹 Payme      | General Configure | 1                                         |                 |                     |         |        | 1          | 0          |
| Keepz          | merchant          |                                           |                 |                     |         |        | - 88       | Active -   |
| Credit o       | identifier:       |                                           |                 |                     |         |        | - 88       | Active -   |
| Phone          | receiverId:       |                                           |                 |                     |         |        | - 88       | Active -   |
| Money          | Test/Live mode:   | Test 🗸                                    |                 |                     |         |        | . 8        | Disabled 🔻 |
|                | Public key:       |                                           |                 |                     |         |        |            | Disabled 🔻 |
| Purcha         | Private key:      |                                           |                 |                     |         |        |            | Disabled 🔻 |
| Person         | Callback url      | 2                                         |                 |                     |         |        |            | Disabled 🔻 |
| Govern         |                   | https://demo.cs-cart.ge/stores/a77a284c2b | 678866/index.ph | p?dispatch=keepz.ca | allback | 3      | <b>↓</b> * | Disabled 🔻 |
| Travelle       |                   |                                           |                 |                     |         | Cancel | Save       | Disabled 🔻 |

და ბოლოს შეინახეთ კონფიგურაცია.

გაააქტიურეთ გადახდის არხი და შეგიძლიათ უკვე მიიღოთ პირველი შეკვეთები.

| ← → Payment methods | •                  |
|---------------------|--------------------|
| LANGUAGE: English - |                    |
| Кеерг               | Disabled -         |
|                     | Active<br>Disabled |

დამატებითი კითხვების შემთხვევაში მოგვწერეთ <u>Sales@cscart.ge</u> ან დაგვიკავშირდით ოფისის წომერზე - 2 48 70 90